## Logging into your patient portal account

@https://raleighmedicalgroup.followmyhealth.com

1. If you already have a portal account, click the Sign In button.

If you have not yet created a portal account, click **"I need to sign up."** Instructions for this are on our web site.

2. Enter your Username and Password information and click Sign In.

| Raleigh Medical Group<br>Raleigh Adult Medicine |                                                                                                   |         | Cary Medical Group<br>Wake Endoscopy Center |
|-------------------------------------------------|---------------------------------------------------------------------------------------------------|---------|---------------------------------------------|
| Ee advised NC                                   | Raleigh Medical Gro<br>A PROFESSIONAL ASSOCIATION OF INDEPE<br>o documents can be sent to your pr | DUD, P. | .A.<br>nces<br>ia the patient portal        |
|                                                 | Password                                                                                          | 14      |                                             |
|                                                 | Sign In<br>Forgot your password?<br>Forgot your username?                                         |         |                                             |
|                                                 | or, use an alternative                                                                            |         |                                             |
|                                                 | I need to sign up                                                                                 |         |                                             |

3. If you created your account before May of 2016 and you use another login method to access your account (i.e. your Facebook/Gmail/etc.) click "Or use an alternative." You will also click "Or use an alternative", if you have added a secondary sign on method to your account, and you would like to sign in that way.

| Raleigh Adult Medicine |                                   | New .    | Cary Medical Group<br>Wake Endoscopy Center |
|------------------------|-----------------------------------|----------|---------------------------------------------|
| <b>T</b>               | Raleigh Medical Grou              | ID, P    | .A.<br>nices                                |
| A Be advised NO        | documents can be sent to your pro | viders v | ia the patient portal                       |
|                        | <b>V</b>                          |          |                                             |
|                        | 😵 Username                        |          |                                             |
|                        | Password                          | 95       |                                             |
|                        | Sign In                           |          |                                             |
|                        | Forgot your password?             |          |                                             |
|                        | Forgot your username?             |          |                                             |
|                        |                                   |          |                                             |
|                        | or, use an alternative            |          |                                             |
|                        | I no not to sign up               |          |                                             |
|                        | I need to sign up                 |          |                                             |

4. Click the icon for the login method you set up for your account. You will be temporarily sent to that site to log in (for example, sent to Facebook), then returned to the portal site.

| Raleigh Medical Group   The main of the main of th |
|----------------------------------------------------------------------------------------------------|
| Raleigh Medical Group, P.A.                                                                                                    |
| Be advised NO documents can be sent to your providers via the patient portal                                                                                                    |
| 🌾 Sign In                                                                                                    |
| or, use an alternative                                                                                                    |
| Apple Cerner Facebook G Google Microsoff O! Yahoo!<br>How is this information used?                                                                                                    |
| I need to sign up                                                                                                    |
| Bownload on the Google Play Help   English   About                                                                                                    |

\*\*Please note that as of June 2020, Follow My Health no longer supports Yahoo as a valid login method. If you originally created your account with the Yahoo login method before 2016, email <u>patientportal@raleighmedicalgroup.com</u> for assistance in creating a new account.\*\*

| Raleigh Medical Grou                                            | IP, P.A.                 | Send a Message S | chedule an Appointment | ies, dial 911. Non-urger                | My Account - En      | glish 👻 |
|-----------------------------------------------------------------|--------------------------|------------------|------------------------|-----------------------------------------|----------------------|---------|
| Raleigh Medical Group 👽 Cary N<br>Raleigh Adult Medicine 💱 Wake | Endoscopy Center         | ome              | Inbox (0)              | My Healtl                               | n 🚽 My               | Info    |
|                                                                 | Health Su                | mmary            |                        | Appointm                                | nents                |         |
|                                                                 | Age                      | 45               | Sec                    | arch:                                   | i Request            | Ехро    |
|                                                                 | Gender                   | Female           |                        |                                         |                      |         |
|                                                                 | Height                   | 5' 6"            |                        | Upcoming                                | Past (               | Other   |
|                                                                 | Weight<br>Rised Pressure | 115.00 lbs       |                        |                                         |                      |         |
|                                                                 | Primary Insurance        | Ciana            |                        | You have no u                           | pcoming appointm     | ients.  |
|                                                                 | Preferred Pharma         | icy CVS/PHARM    | ACY #2714              |                                         |                      |         |
|                                                                 |                          | 3500 WAKE F      | OREST RD.              |                                         |                      |         |
| Action Cente                                                    | <b>r</b><br>April 2016   | Print 🔍 Emai     | I Export R             |                                         | ctivity              | Next 🔰  |
| Sun Mon                                                         | Tue Wed Thu              | Fri              | Sat                    | 윩 Raleigh Medica                        | Il Group, P.A. added | 8 ×     |
| 27 28                                                           | 29 30                    | 31 1             | 2                      | vitals to your he<br>03/25/2016 9:36 am | alth record.         |         |
|                                                                 |                          |                  |                        |                                         |                      |         |

## You will be on your home page when you log in.

When you are done, make sure you log out. Click on My Account (top right) and select Log Out.

If you have any questions about this process, or using the patient portal, email us at <a href="mailto:patientportal@raleighmedicalgroup.com">patientportal@raleighmedicalgroup.com</a>